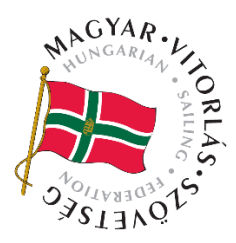

Az új hajó regisztrációját a versenyző vagy tagszervezet végezheti el a VIHAR rendszerben. Ezt követően adunk neki YS számot.

Teendők: A hajó adatlapjának és Regisztrációs adatlapjának kitöltését segítő tájékoztató elérhető ITT.

## A regisztráció és az éves nyilvántartás lépései:

## Éves nyilvántartás:

- A versenyzői vagy tagszervezeti profilban, aki a hajó kezelője át kell nézni, hogy a <u>születési név</u>, alap adatok rendben vannak-e.
- A hajóim menüpont alatt található a <u>hajód</u>, a publikus hajóadatoknál az összes többi VIHAR-ban regisztrált hajó.
- 3. A hajó adatlapja a típust, hajónevet, YS csoportba sorolást, vagy hajóosztályt és kezelői, számlázói és tulajdonosi adatokat tartalmazza.

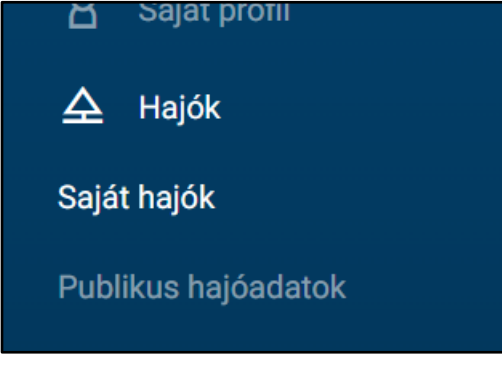

- 4. A hajólevél érvényességét ellenőrizni kell!
- Biztosításról is nyilatkoztok (már nem kell feltölteni semmit, és a <u>biztosítás kezdete és a vége között</u> <u>1 év -1 nap lehet csak</u>). Amire szükség van, az a <u>kötvény szám</u>
- 6. A Regisztrációs adatlap kitöltésével zárul a folyamat, minden adatot és legördülő menüt ki kell tölteni, és a végén a **BEKÜLDÉS** gombra kell kattintani. Amenniyben a tavalyi adatok nem változtak automatikusan <u>AKTÍV</u>-vá válik a hajó. Amennyiben változott adat, úgy elbírálásra kerül a Technikai Bizottság által.
- 7. Amennyiben a hajód rendelkezik felmérési bizonylattal, mely az osztály előírás szerint felmérési adatokat tartalmazza, felötlhető a <u>Technikai dokumentumok</u> közé.
- 8. **FONTOS**! Amennyiben a hajódat nem látod a VIHAR-ban, kérlek ne kezdj el új hajót regisztrálni, hanem jelezd felém a <u>hajo.register@hunsail.hu</u> e-mail címre!

## Új hajó regisztrációja:

1. Versenyzői vagy tagszervezeti profilból a hajóim menüpont alatt kell regisztrálni

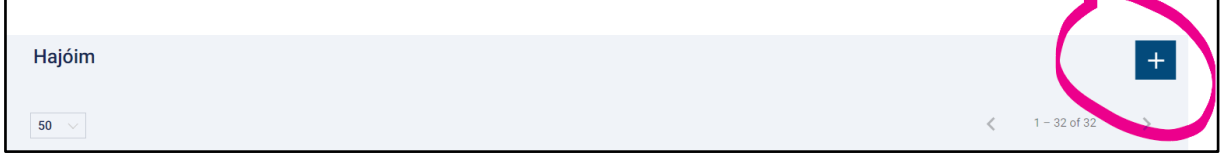

- 2. Jobb felső sarokban van egy + jel, arra kattintva bejön a regisztrációs felület
- 3. Meg kell adni a hajó adataiť (név, típus, osztály (YS I/II./III./osztály)
- 4. Fel kell tölteni egy hajólevelet, majd a mentés gombbal lezárni a regisztrációt
- 5. Ezt követi a Regisztrációs adatlap kitöltése, (jobb felső sarok) ahol minden technikai paramétert ki kell tölteni. Kitöltési segédlet elérhető <u>ITT</u>.
- 6. A kitöltést bármikor megszakíthatod a MENTÉS gombbal, és később folytathatod a kitöltést. Ha minden adatot kitöltöttél, a BEKÜLDÉS gombra kattintva feljön egy DÍJFIZETÉSI gomb. Ismét rákattintva online bankkártyával kifizeted a <u>hajóregisztrációs díjat</u>, majd ezt követően jóváhagyás után AKTÍV-vá vállik a hajó
- Közben a <u>biztosítást</u> is el lehet intézni, ide csak egy kötvény szám kell és a lejárati idő (kezdete és lejárata között) nem lehet hosszabb mint 1 év –1 nap

Jó szelet!